TO: EPSON 愛用者

FROM: EPSON 客服中心

主題敘述:FAX Utility 電話簿設定及群組撥號的方式 For 作業系統 Windows 7

## 一、FAX Utility 電話簿設定方式

※電話簿最多可以儲存 1000 位收件人的資料

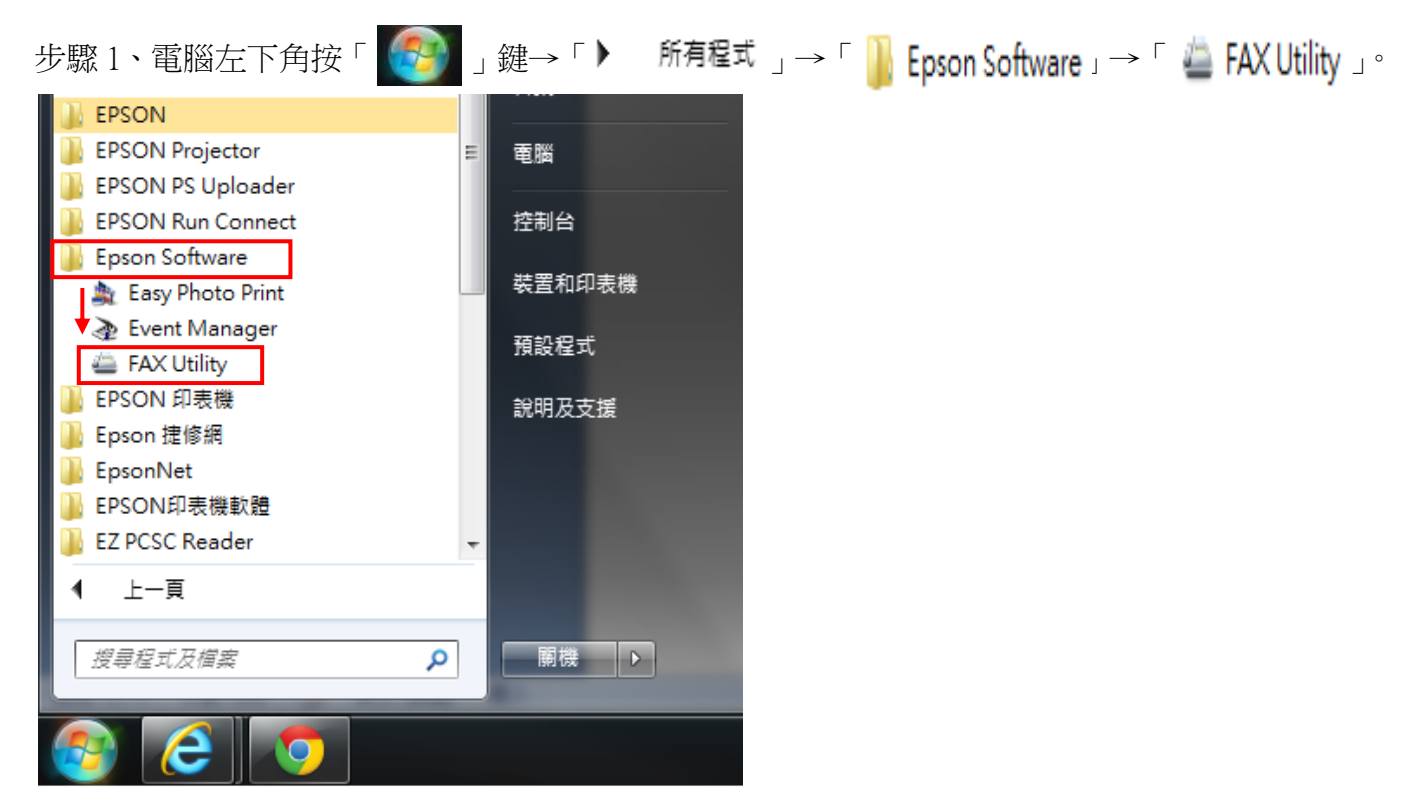

## 步驟2、選擇「電腦傳真電話簿」鍵。

| 🖕 FAX Utility |             |
|---------------|-------------|
|               |             |
| 傳真傳送          | 僅傳送封面頁      |
| 工具            | 電腦傳真電話簿     |
|               | 傳真傳送記錄      |
| 傳真設定          | 電腦傳真設定      |
|               | 印表機的傳真設定    |
| 其他            | 新增其他印表機(傳真) |
|               | 線上說明        |
|               |             |

步驟3、選擇「建立個人資料」鍵。

| 1 | ■ 電腦傳真電話簿               |
|---|-------------------------|
|   | 檔案(F) 編輯(E) 檢視(V) 說明(H) |
|   | 🏝 🍇 🖉 🛪 🏻 😵             |
|   | 搜尋:                     |
|   | 名稱/群組名稱 傳真號碼            |
|   |                         |
|   |                         |
|   |                         |
|   |                         |

步驟4、依照此視窗內欄位輸入聯絡人姓名、傳真號碼…等,按「儲存」鍵。 ※如果聯絡人的傳真電話與您為同一縣市,則不需要輸入電話區域號碼。

| 建立個人資料         |                        |
|----------------|------------------------|
| 姓名:<br>Epson   | 傳真號碼:<br>0282278080    |
| 稱謂:            | 由於「-」表示暫停,因此諸勿用於電話號碼中。 |
| 登錄名稱:<br>Epson |                        |
| 公司/ <b>團體:</b> | 部門等:                   |
|                | 儲存 關閉 說明               |

步驟 5、設定完成後,「名稱/群組名稱」欄位下方會顯示剛剛新增的聯絡人資料。

| 電腦傳真電話簿                 |            |
|-------------------------|------------|
| 檔案(F) 編輯(E) 檢視(V) 說明(H) |            |
| 🛛 👗 🍇 🥒 🗙 💡             |            |
| 搜尋:                     |            |
| 名稱/群組名稱                 | 傳真號碼       |
| 👗 Epson                 | 0282278080 |
| A Marry                 | 0282278173 |
|                         |            |
|                         |            |
|                         |            |
|                         |            |
|                         |            |

## 二、FAX Utility 電話簿群組設定方式

(藉由群組設定,可將同份文件傳送給群組內指定的收件人)。 ※電話簿群組最多可以設定 200 組的資料。

步驟1、選擇「建立群組資料」鍵。

| 電腦傳真電話簿              |            |
|----------------------|------------|
| 檔案(F) 編輯(E) 檢視(V) 說明 | (H)        |
| 🛛 🏝 🤐 🖉 🗙 💡          |            |
| 搜尋:                  |            |
| 名稱/群組名稱              | 傳真號碼       |
| 👗 Epson              | 0282278080 |
| Arry                 | 0282278173 |
|                      |            |

## 步驟 2、請輸入群組名稱,點選欲加入的連絡人,按「新增」鍵。

| 建  | 立群組資料       |            |       |                   | x |
|----|-------------|------------|-------|-------------------|---|
| ŀſ | 群組名稱:       |            |       |                   |   |
| IL |             |            |       |                   |   |
|    | 成員清單:       |            |       | 總計:               | 0 |
|    | 姓名          | 傳真號碼       | 公司/團體 | 部門等               |   |
|    |             |            |       |                   |   |
|    |             |            |       |                   |   |
|    |             |            |       |                   |   |
|    |             |            | 1     |                   |   |
|    | 搜尋:<br>     | 3. 新增      |       |                   |   |
|    |             | 伸方轻旺       | 八司/南册 | ☆ <b>尺</b> 目日9年   | _ |
| 2. | 白油/時/6日組白/時 | 0282278080 | 公刊/图题 | <del>Т</del> [ Ма | - |
|    | 👗 Marry     | 0282278173 |       |                   |   |
|    |             |            |       |                   |   |
|    |             |            |       |                   |   |
|    |             |            |       |                   |   |
|    |             |            |       |                   |   |
|    |             |            |       |                   |   |
|    |             |            | 儲存    |                   |   |
|    |             |            |       |                   |   |

步驟3、如已將聯絡人加入至成員清單內後,按「儲存」鍵,按「關閉」鍵。

| noupi                     |                          |       |        |     |
|---------------------------|--------------------------|-------|--------|-----|
| <u> </u>                  |                          |       |        | 總計: |
| 姓名                        | 傳真號碼                     | 公司/團體 | 部門等    |     |
| Epson<br>Marry            | 0282278080<br>0282278173 |       |        |     |
| 尋:                        |                          | 重置    | ±7288± |     |
|                           |                          | 公可/團體 | 部門等    |     |
| 名稱/群組名稱                   | 00000000                 |       |        |     |
| 名稱/群組名稱<br>Epson<br>Marry | 0282278080<br>0282278173 |       |        |     |
| 名稱/群組名稱<br>Epson<br>Marry | 0282278080<br>0282278173 |       |        |     |

步驟4、設定完後,「名稱/群組名稱」欄位下方會顯示剛剛新增的群組人資料。

| 電腦傳真電話簿                 |            |
|-------------------------|------------|
| 檔案(F) 編輯(E) 檢視(V) 說明(H) |            |
| 🕹 🤐 🖉 🗙 💡               |            |
| 搜尋:                     |            |
| 名稱/群組名稱                 | 傳真號碼       |
| Epson                   | 0282278080 |
| 🖄 Group1 (2)            | [群組]       |
| A Marry                 | 0282278173 |